#### **Overview**

This user guide provides our customers and clients with step-by-step guidance on how to onboard to Safelite's advanced payment platform, Oracle Bill Management. This platform allows you to view invoice information and make payments by credit card or ACH.

### **Email and Registration**

Below is step-by-step instructions on how to get started:

1. From your email, locate the invite message from Safelite called **Safelite Bill Management Account Activation.** 

2. Copy your temporary password, then click the **Registration link.** 

3. Type in your email address in the **Username** field, then click **Next.** 

| Q Search mail                                                                                                    |                                                                                                    | ⊒‡                                                     |
|----------------------------------------------------------------------------------------------------|----------------------------------------------------------------------------------------------------|--------------------------------------------------------|
| □ <b>-</b> C :                                                                                                    |                                                                                                    |                                                        |
| Primary                                                                                                    | Promotions                                                                                                  | 윤, Social                                              |
| 🗆 🛧 customer                                                                                                    | Safelite Bill Management Accour                                                                             | nt Activation - Hello, An Oracle Bill Manag            |
|                                                                                                    |                                                                                                    |                                                        |
|                                                                                                    |                                                                                                    |                                                        |
| balancos.                                                                                                    |                                                                                                    |                                                        |
| Please use the                                                                                                    | following username and                                                                                      | temporary password to                                  |
| New username:                                                                                                    | Example.Customer.96                                                                                         | 3@gmail.com                                            |
| Newtomporany                                                                                                    | password w805-BOC                                                                                           |                                                        |
| New temporary                                                                                                    | password. wssozkug                                                                                          |                                                        |
| https://login-etu                                                                                                    | o-dev5-saasfaprod1.fa.o                                                                                     | cs.oraclecloud.com                                     |
|                                                                                                    |                                                                                                    |                                                        |
| When you first le                                                                                                    | og in, you will be asked t                                                                                  | o create a new passwo                                  |
| When you first long the when you long the when you long the second second secon | og in, you will be asked t<br>og in you will see the "Be                                                    | o create a new passwo<br>elron" logo, which is Sa      |
| When you first line of the other of the other of the other of the other of the other other | og in, you will be asked t<br>og in you will see the "Be                                                    | o create a new passwo<br>elron" logo, which is Sa      |
| When you first long the second second | og in, you will be asked t<br>og in you will see the "Be                                                    | o create a new passwo<br>elron" logo, which is Sa      |
| When you first long the second second | og in, you will be asked t<br>og in you will see the "Be<br>Sign In                                         | o create a new passwo<br>elron" logo, which is Sa      |
| When you first long the second second | og in, you will be asked t<br>og in you will see the "Be<br>Sign In                                         | o create a new passwo<br>elron" logo, which is Sa      |
| When you first lonote when you I                                                                                                    | og in, you will be asked t<br>og in you will see the "Be<br>Sign In                                         | o create a new passwo<br>elron" logo, which is Sa      |
| When you first I<br>note when you I<br>Username<br>Example.0                                                                                                    | og in, you will be asked t<br>og in you will see the "Be<br>Sign In<br>Customer.963@gmail.co                | o create a new passwo<br>elron" logo, which is Sa<br>m |
| When you first I<br>note when you I<br>Username<br>Example.0                                                                                                    | og in, you will be asked t<br>og in you will see the "Be<br>Sign In<br>Customer.963@gmail.co                | o create a new passwo<br>elron" logo, which is Sa<br>m |
| When you first I<br>note when you I<br>Username<br>Example.0                                                                                                    | og in, you will be asked t<br>og in you will see the "Be<br>Sign In<br>Customer.963@gmail.co                | o create a new passwo<br>elron" logo, which is Sa<br>m |
| When you first I<br>note when you I<br>Username<br>Example.C                                                                                                    | og in, you will be asked t<br>og in you will see the "Bo<br>Sign In<br>Customer.963@gmail.co<br>e signed in | o create a new passwo<br>elron" logo, which is Sa<br>m |
| When you first is<br>note when you i<br>Username<br>Example.C                                                                                                    | og in, you will be asked t<br>og in you will see the "Be<br>Sign In<br>Customer.963@gmail.co<br>e signed in | o create a new passwo<br>elron" logo, which is Sa<br>m |

# **Email and Registration (Continued)**

4 Type your temporary password, then click Verify.

5. You will be prompted to create a new password. Type a new password that meets all the necessary requirements, then click **Change Password.** 

| Verify with your password<br>(2) Example.Customer.963@gmail.com |   |
|-----------------------------------------------------------------|---|
| Password                                                        | Ø |
| Verify                                                          |   |

| Change Password                   |           |  |
|-----------------------------------|-----------|--|
| ••••••                            | 0         |  |
| e-enter password                  |           |  |
| •••••                             | ø         |  |
| lew password                      |           |  |
| passwords                         |           |  |
| Password can't be the same as you | ır last 4 |  |
| No parts of your username         |           |  |
| A number                          |           |  |
| An uppercase letter               |           |  |
| A lowercase letter                |           |  |
| At least 9 characters             |           |  |
|                                   |           |  |
| R Example Customer 963@gm         | ail.com   |  |
| Your password has expire          | red       |  |

## **Email and Registration (Continued)**

6. You will be prompted to set up a phone number to receive a verification code via SMS. Select your **Country** (e.g., United States) from the drop-down menu.

7. Type your phone number in the **Phone number** field, then click **Receive a code via SMS**.

8. Type the code you received via SMS into the Enter code field, then click Verify.

| Enter your phone number to receive a<br>verification code via SMS. |   |  |
|--------------------------------------------------------------------|---|--|
| Country                                                            |   |  |
| United States                                                      | - |  |
| 1                                                                  | ٩ |  |
| Turkmenistan                                                       | • |  |
| Turks and Caicos Islands                                           |   |  |
| Tuvalu                                                             |   |  |
| Uganda                                                             |   |  |
| Ukraine                                                            |   |  |
| United Arab Emirates                                               |   |  |
| United Kingdom                                                     |   |  |
| United States                                                      |   |  |
| (                                                                  |   |  |

| United  | States                 | ٣ |
|---------|------------------------|---|
| Phone n | umber                  |   |
| +1      | 555-555-5555           |   |
|         |                        |   |
|         | Receive a code via SMS |   |
|         |                        |   |

A code was sent to your phone . Enter the code below to verify. Carrier messaging charges may apply

Enter Code

123456

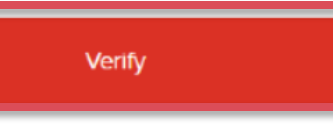

### **Other Resources**

There is an additional user guide available to assist you while using Safelite's Bill Management System. Refer to **How** to **Manage Payments in Safelite's Bill Management System** user guide for step-by-step instructions on viewing invoices and making payments using a credit card or ACH transfer from your bank account.

#### **Need Assistance?**

Our dedicated support team will be available to address any questions you may have.

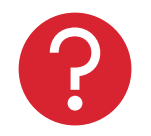

**General Inquiries:** For general questions regarding your account, contact our Commercial Billing Department at 800-835-2092, Option 1, Option 1 again. Alternatively, you can email commercial billing@safelite.com for prompt assistance.

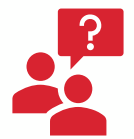

**Disputes and Account Support:** If you have disputes or need account support, our Commercial and Client Services teams are ready to help with invoicing discrepancies.

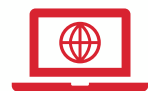

Web Page Support: It is recommended you use a supported browser to access any Oracle Cloud applications. We do not recommend accessing on a smart phone.

- 1. Check this page to view the list of supported browsers.
- 2. Confirm you are attempting to access the correct URL by locating your Welcome Email.
- 3. Check your browser settings to ensure they are set to accept cookies and pop-ups from:
  - <u>https://www.cloud.oracle.com</u>
  - <u>https://www.oraclecloud.com</u>
  - <u>https://customerportal.safelite.com</u>
  - <u>https://id.portalusers.safelite.com</u>
- 4. Contact your organization's IT department for further troubleshooting.